🕉 BARBER BEAST ON THE BAY -

## YOUR RACE, YOUR DECISION. Decide what you want to do with your 2020 beast registration

Although the 2020 Barber Beast on the Bay is cancelled for this year, we are letting **YOU decide what do with your 2020 registration**. Pick the option that's best for YOU - donate your registration to the Dr. Gertrude A. Barber Foundation, transfer to our brand new virtual event or defer your registration to the 2021 Beast.

\*If no action is taken by **August 12, 2020**, the cost of your 2020 Barber Beast on the Bay registration will be automatically considered a donation to the Dr. Gertrude A. Barber Foundation.\* No full or partial refunds can be made.

Step 1: Go to Myevents.active.com/BarberNationalInstitute

**Step 2: Login** to your Active Account. This is the information you used when registering for the event.

| CLAIM REGISTRATION  |        |  |
|---------------------|--------|--|
|                     |        |  |
| Registration number | Submit |  |
|                     |        |  |

\*Note: If your registration is not displaying, you may need to **Claim your registration**. Copy and paste your unique registration ID into the "Claim Registration" box at the top

of the site. This ID is also found in your confirmation email.

Step 3: Once you are logged in and claimed your registration, click "Change Category."

| Sig | n waivers                          |                   | Sign now        |
|-----|------------------------------------|-------------------|-----------------|
| •   | Participant Name                   |                   |                 |
| =   | Not Fundraising - Not Timed        |                   |                 |
| 3   | September 12, 2020 - September     |                   |                 |
| 0   | 220 Peninsula Dr., Erie, Pennsylva |                   |                 |
| -   | Provistration & OP code            | Edit registration | Change category |

Step 4: Select either donate, defer or transfer.

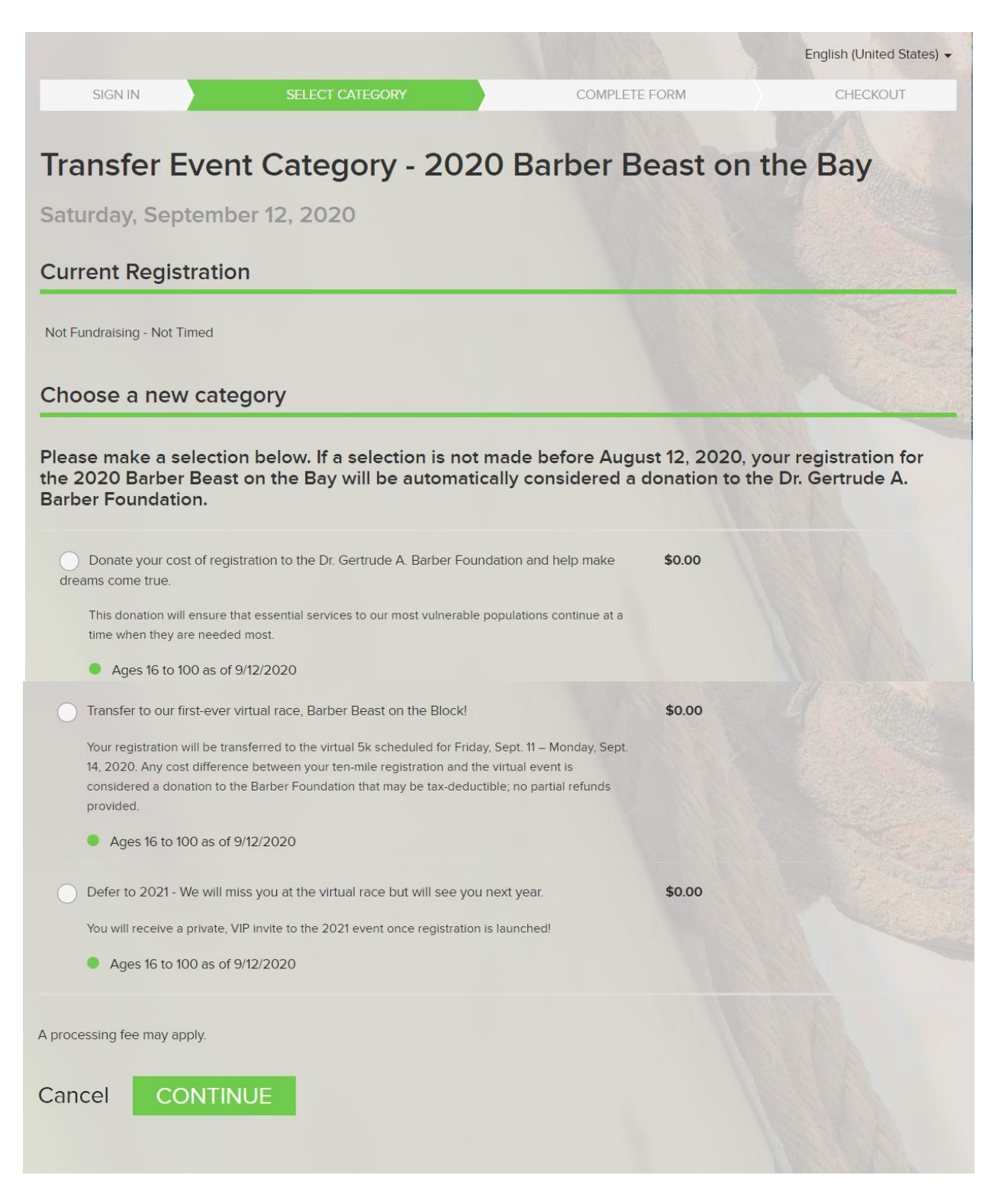

Step 5: Confirm all contact information.

**Step 6:** If transferring to Virtual Event, be sure to confirm your shipping address and sign new waiver.

## **Step 7**: Continue and complete.